# RV130およびRV130WでのLANおよびリモート 管理Webアクセスの設定

LANおよびリモート管理の設定方法を示すビデオについては、<u>https://youtu.be/9R0Rd5bS1W8</u> を参照してください。

### 目的

ルータのLANまたはWANインターフェイスに接続されているクライアントは、ルータの Webコンフィギュレーションユーティリティにアクセスできます。LAN/VPN Webアクセス の設定により、ローカルエリアネットワーク(LAN)上のクライアントがセキュアソケットレ イヤ(SSL)経由でルータに安全に接続できるようになります。リモート管理Webアクセスの 設定により、企業ネットワーク外のクライアントがIPアドレス経由でルータに接続できるよ うになります。リモート管理Webアクセスは、管理者がリモートロケーションからルータに アクセスしたり、ルータを設定したりする場合に役立ちます。

このドキュメントの目的は、RV130およびRV130WルータでLANおよびリモート管理Webア クセスを設定する方法を示すことです。

## 該当するデバイス

- RV130
- RV130W

#### [Software Version]

• v1.0.1.3

#### LAN/VPNおよびリモート管理Webアクセスの設定

ステップ1:Web設定ユーティリティにログインし、[Firewall] > [Basic Settings] を選択しま す。[Basic Settings] ページが開きます。

| Basic Settings                                              |                                                                                                    |
|-------------------------------------------------------------|----------------------------------------------------------------------------------------------------|
| IP Address Spoofing Protection:                             | 🗹 Enable                                                                                                    |
| DoS Protection:                                             | Enable                                                                                                    |
| Block WAN Ping Request:                                     | Enable                                                                                                    |
| LAN/VPN Web Access:                                         | ITTP HTTPS                                                                                                    |
| Remote Management:                                          | Enable                                                                                                    |
| Remote Access:                                              | ○ HTTP                                                                                                    |
| Remote Upgrade:                                             | Enable                                                                                                    |
| Allowed Remote IP Address:                                  | Any IP Address Address Add |
|                                                             | 0.0.0.0-0                                                                                                    |
| Remote Management Port                                      | 443 (Range: 1 - 65535, Default: 443)                                                                                                    |
| IPv4 Multicast Passthrough:(IGMP Proxy)                     | Enable                                                                                                    |
| IPv4 Multicast Immediate Leave:(IGMP Proxy Immediate Leave) | Enable                                                                                                    |
| SIP ALG                                                     | Enable                                                                                                    |
| UPnP                                                        | Enable                                                                                                    |
| Allow Users to Configure                                    | Enable                                                                                                    |
| Allow Users to Disable Internet Access                      | Enable                                                                                                    |
| Block Java:                                                 | 🔲 🖲 Auto 🔿 Manual Port:                                                                                                    |
| Block Cookies:                                              | 🔲 🖲 Auto 🔿 Manual Port:                                                                                                    |
| Block ActiveX:                                              | 🔲 🖲 Auto 🔘 Manual Port:                                                                                                    |
| Block Proxy:                                                | 🔲 🖲 Auto 🔿 Manual Port:                                                                                                    |
| Save Cancel                                                 |                                                                                                    |

ステップ2:[LAN/VPN Web Access] フィールドで、目的のWebアクセスプロトコルのタイプ に対応するチェックボックスをオンにします。プロトコルは、LANインターフェイスのメン バからデバイスに接続するために使用されます。

| LAN/VPN Web Access:        |                                      |
|----------------------------|--------------------------------------|
| Remote Management:         | Enable                               |
| Remote Access:             | ○ HTTP <sup>®</sup> HTTPS            |
| Remote Upgrade:            | Enable                               |
| Allowed Remote IP Address: | Any IP Address                       |
|                            | 0.0.0.0-0                            |
| Remote Management Port     | 443 (Range: 1 - 65535, Default: 443) |

使用可能なオプションは次のように定義されています。

・ HTTP – クライアントは、標準のハイパーテキスト転送プロトコル(HTTP)を使用して内 部Webサイトに接続できます。WebサイトのHTML要素は、直接クライアントデバイスに 送信されます。HTTP経由のWebサイトへの接続は、HTTPSよりも高速です。

・ HTTPS — HyperText Transfer Protocol Secure (HTTPS)を使用して、クライアントが内 部Webサイトに接続できるのは、Webサイトにインストールされているデジタル証明書が 、関連付けられたWebサーバーによって認証されている場合のみです。これにより、クラ イアントとWebサイト間の中間者攻撃を防止できます。このオプションをオンにすると、 クライアントとWebサイト間の双方向暗号化も提供されます。

注:ドメインのWebページに必要なSSL証明書がインストールされていない場合は、 [HTTP] チェックボックスだけをオンにします。ドメイン上のすべてのWebページにSSL証 明書がインストールされている場合は、[HTTPS] チェックボックスだけをオンにします。 クライアントがルータにアクセスする方法を幅広く設定する場合は、HTTPとHTTPSの両方 のチェックボックスをオンにできます。

ステップ3:[Remote Management] フィールドで、[Enable] チェックボックスをオンにして 、管理者がデバイスWeb設定ユーティリティにリモートアクセスできるようにします。デフ ォルトでは、リモート管理は無効になっています。オフの場合は、ステップ8に進みます。

注:リモート管理を有効にすると、ルータのIPアドレスを知っているすべてのユーザがルー タにアクセスできます。この機能を有効にする前に、デバイスのデフォルトパスワードを変 更することが重要です。

ステップ4:[Remote Access] フィールドで、リモートアクセスプロトコルのタイプに対応す るオプションボタンを選択します。このプロトコルは、リモートワイドエリアネットワーク (WAN)から直接ルータにデバイスを接続するために使用されます。HTTPSはHTTPよりも安

| LAN/VPN Web Access:        | ITTP - HTTPS                         |
|----------------------------|--------------------------------------|
| Remote Management:         | Enable                               |
| Remote Access:             | O HTTP O HTTPS                       |
| Remote Upgrade:            | Inable                               |
| Allowed Remote IP Address: | Any IP Address                       |
|                            | ◎ 0 . 0 . 0 . 0 - 0                  |
| Remote Management Port     | 443 (Range: 1 - 65535, Default: 443) |

使用可能なオプションは次のように定義されています。

・ HTTP – クライアントは、標準のハイパーテキスト転送プロトコル(HTTP)を使用して内 部Webサイトに接続できます。WebサイトのHTML要素は、直接クライアントデバイスに 送信されます。HTTP経由のWebサイトへの接続は、HTTPSよりも高速です。

・ HTTPS — HyperText Transfer Protocol Secure (HTTPS)を使用して、クライアントが内 部Webサイトに接続できるのは、Webサイトにインストールされているデジタル証明書が 、関連付けられたWebサーバーによって認証されている場合のみです。これにより、クラ イアントとWebサイト間の中間者攻撃を防止できます。このオプションをオンにすると、 クライアントとWebサイト間の双方向暗号化も提供されます。

ステップ5:[Remote Upgrade] フィールドで、[Enable] チェックボックスをオンにして、管理者がリモートWANからデバイスをアップグレードできるようにします。

| LAN/VPN Web Access:        | ITTP HTTPS                           |
|----------------------------|--------------------------------------|
| Remote Management:         | Enable                               |
| Remote Access:             | © HTTP                               |
| Remote Upgrade:            | 🗹 Enable                             |
| Allowed Remote IP Address: | Any IP Address                       |
|                            | ◎ 0 . 0 . 0 . 0 - 0                  |
| Remote Management Port     | 443 (Range: 1 - 65535, Default: 443) |

ステップ6:[Allowed Remote IP Address] フィールドで、デバイスにリモートアクセスできるIPアドレスを選択します。[Any IP Address] オプションボタンをクリックして任意のリモートデバイスを接続できるようにするか、その下のオプションボタンをクリックして、許可されるIPアドレスの範囲を手動で入力します。

| LAN/VPN Web Access:        | ITTP HTTPS                           |
|----------------------------|--------------------------------------|
| Remote Management:         | Enable                               |
| Remote Access:             | © HTTP <sup>●</sup> HTTPS            |
| Remote Upgrade:            | Enable                               |
| Allowed Remote IP Address: | Any IP Address                       |
|                            | ◎ 0 . 0 . 0 . 0 - 0                  |
| Remote Management Port     | 443 (Range: 1 - 65535, Default: 443) |

#### ステップ7:リモートアクセスを許可するポートを入力します。デフォルト ポートは 443 で す。

| LAN/VPN Web Access:        | ITTP HTTPS                           |
|----------------------------|--------------------------------------|
| Remote Management:         | Enable                               |
| Remote Access:             | © HTTP                               |
| Remote Upgrade:            | Enable                               |
| Allowed Remote IP Address: | O Any IP Address                     |
|                            | 192 . 168 . 1 . 75 - 100             |
| Remote Management Port     | 443 (Range: 1 - 65535, Default: 443) |

**注**:ルータにリモートアクセスする場合は、IPアドレスの一部としてリモート管理ポートを 入力する必要があります。以下に、いくつかの例を示します。https://<remote-ip>:<remoteport>、またはhttps://168.10.1.11:443。

ステップ8:[Save] をクリックして設定を保存します。

| LAN/VPN Web Access:                                         | ☑ HTTP □ HTTPS                      |
|-------------------------------------------------------------|-------------------------------------|
| Remote Management:                                          | V Enable                            |
| Remote Access:                                              | ◎ HTTP                              |
| Remote Upgrade:                                             | C Enable                            |
| Allowed Remote IP Address:                                  | O Any IP Address                    |
|                                                             | 9 192 . 169 . 1 . 75 - 100          |
| Remote Management Port                                      | 443 (Range: 1 - 65535, Default 443) |
| IPv4 Multicast Passthrough:(IGMP Proxy)                     | V Enable                            |
| IPv4 Multicast Immediate Leave:(IGMP Proxy Immediate Leave) | Enable                              |
| SIP ALG                                                     | Enable                              |
| UPnP                                                        | ☑ Enable                            |
| Allow Users to Configure                                    | V Enable                            |
| Allow Users to Disable Internet Access                      | Enable                              |
| Block Java:                                                 | O Auto Manual Port                  |
| Block Cookies:                                              | 🔲 🐵 Auto 🖱 Manual Port              |
| Block ActiveX:                                              | 🖹 🖲 Auto 🖱 Manual Port              |
| Block Proxy:                                                | 🗐 🐵 Auto 🔿 Manual Port              |
| Save Cancel                                                 |                                     |

翻訳について

シスコは世界中のユーザにそれぞれの言語でサポート コンテンツを提供するために、機械と人に よる翻訳を組み合わせて、本ドキュメントを翻訳しています。ただし、最高度の機械翻訳であっ ても、専門家による翻訳のような正確性は確保されません。シスコは、これら翻訳の正確性につ いて法的責任を負いません。原典である英語版(リンクからアクセス可能)もあわせて参照する ことを推奨します。